# ADJUTANT GENERAL – WEST VIRGINIA MILITARY AUTHORITY PURCHASING CHECKLISTS

The following Checklists are available for you to use. You will be given copies of each of these Checklists to use. Along with those, you will be given a copy of each of the forms/links listed at the bottom of the page to use. You can save these and bookmark them as one of your favorites.

Some "forms" are updated from Purchasing Division, so it is always wise to check Purchasing's website for newer versions.

| - |                                                                                                    |
|---|----------------------------------------------------------------------------------------------------|
|   | ADO Checklist - Used for Statewide Contracts (SWC) & Master Agreements (MA)                                                                                                    |
| 1 | Purchase Request (PR) approved by your "authorized" person & "Finance"                                                                                                    |
| 2 | Quote from Vendor or Pricing Pages from the Contract                                                                                                    |
|   |                                                                                                    |
|   | APO Checklist – Used for Purchase Orders \$5,000.01 to \$20,000.00                                                                                                    |
| 1 | Purchase Request (PR) approved by your "authorized" person & "Finance"                                                                                                    |
| 2 | Can your item be purchased from a statewide contract, master agreement, or state use (Correctional Industries contract)? If the answer is no, then you can proceed with obtaining 3 bids                                                                                                    |
| 3 | Three (3) bids (can be verbal but should be on a Form <b>WV49</b> or a printed, or faxed paper)                                                                                                    |
| 4 | Oasis page showing the vendor is Good ( <b>Print Page</b> ) (Registration is VALID/not expired)                                                                                                    |
| 5 | WV Secretary of State (WV SOS) for vendor showing the vendor is Good (Print Page)                                                                                                    |
| 6 | WV Purchasing Division's <b>Debarred</b> List must be checked that your vendor is Good ( <b>Print Page</b> )                                                                                                    |
| 7 | <b>SAM</b> Federal Debarred List must be checked that your vendor is not debarred ( <b>Print Page</b> )                                                                                                    |
| 8 | Certificate of Non-Conflict for \$5,000.01 & over (Print Page)                                                                                                    |
| 9 | Certificate of Insurance (COI) – is the Vendor going to be on your property? If yes, then you need to provide them with our Terms & Conditions & ask for their COI for \$1,000,000 ( <b>Print Page</b> )                                                                                                    |
|   |                                                                                                    |
|   | 6.2.1.6.B a-g on pages 80-81 of Purchasing Handbook 10-2-2023                                                                                                    |
| В | Prior to awarding a vendor a contract, the agency must verify that the vendor is compliant with the requirements indicated below and submit with the award for recommendation a list of compliance issues that need to be resolved prior to the award of the contract.                                                                                                  |
| a | Purchasing Division Registration: Vendors must be properly registered with the Purchasing<br>Division, which includes having the proper disclosure of information in the wvOasis<br>vendor/customer account, such as the Owner/Officer Information & Banking Information listed<br>under the "Disclosures" tab, & payment of the annual fee (where required).           |
| b | <b>Workers' Compensation/Unemployment:</b> Verification of current unemployment fee status and Workers' Compensation coverage is required to ensure the vendor is not in default with Workers' Compensation and Employment Compensation, in accordance with the W.Va. Code § 21A-2-6. <i>wv</i> Oasis <i>automatically</i> verifies compliance prior to contract award. |

| e |                                                                                                    |
|---|----------------------------------------------------------------------------------------------------|
|   | Secretary of State (SOS): Unless a waiver is obtained from the Secretary of State's Office, every vendor must have a certificate of authority and be in good standing with the Secretary of State's office. To search for a business or corporation with the Secretary of State's Office, visit http://apps.sos.wv.gov/business/corporations. Any vendor that cannot be found or shows a status of "revoked" or "dissolved" is not eligible for award until the issue is resolved. Agencies must verify this compliance manually prior to submitting an award recommendation and include a copy of the relevant records in the contract file. Keep in mind that this requirement applies generally to businesses that operate as separate legal entities and does not apply to sole proprietors and general partnerships. Print Page |
| f | <b>Other:</b> In accordance with the W. Va. § 148 C.S.R. 1-6.1.e, the vendor must be licensed and in good standing with any and all state and local law and requirements.                                                                                                    |
| g | <b>Interested Party Disclosure Form:</b> W. Va. Code § 6D-1-2 requires that vendors submit to the agency a disclosure of interested parties for contracts with an actual or estimated value of \$1,000,000 or more before work on a contract can commence.                                                                                                    |

## WV Secretary of State (SOS) – Go to https://apps.sos.wv.gov/business/corporations/

Type in the Organization field the name of the Vendor you are looking for but put a % sign before & after any/all names. If you can't find your vendor, use less of the name. If you know the Agent/Owner's name you can enter it on the second line.

Then, once your search comes up, make sure you check to see that the vendor has not been terminated. If they have been terminated, then you should find a valid name that is effective. See the example below. Once you find the one you want to look at, click on the blue name on the left. Go to that page & print it for your backup for the WV SOS.

| - C 🖞 https://apps.sos.wv.gov/business/corporations/Default.aspx                                                                                                    | A <sup>N</sup> ☆ | \$ | ⊾ ⊥ | <i>~</i>   |
|----------------------------------------------------------------------------------------------------|------------------|----|-----|------------|
| v West Virginia Purch 📙 Home Page - wvsa 📙 WV SOS - Business 🤹 CFMO SHAREPOINT 🏕 One Stop Business 🧧 VSS 🧧 CourseMill 8.1.1 - L 📥 Lowes 4 Pros 😻 SAM 🏕 PEIA 충 WWANG HELPDESK 🏕 WVMA 🏕 WVMA Job 6 | ostings          |    | > 🗅 | Other favc |
| fou are viewing this page over a secure connection. Click here for more information.                                                                                                    |                  |    |     |            |
| SEARCH TIPS: If you have trouble finding a business, try the following:                                                                                                    |                  |    |     |            |
| 1. Enter one or more key words in the business name                                                                                                    |                  |    |     |            |
| 2. Use the % symbol for a wild card search.<br>Example: searching for Fraternal Order Eagles 1234 ABCD, Inc.<br>%Fraternal%1234%                                                                 |                  |    |     |            |
| 3. The search results will include what are commonly referred to as a fictitious business names in the results, if they have been registered with the State Tax Department.                      |                  |    |     |            |

| Organization                 | %central%heating% |
|------------------------------|-------------------|
| Agent/Officer/Name           |                   |
| Show Advanced Search Options | Search Reset      |

#### Back To Top

Matching records found: 13. Please note that the results are broken into four results types: Org Name, Doing Business As, Name Change and Name Registrations/Reservations. You may use the following four links to see the results for each type.

View search results by: Org Name | DBA | Name Change | Registrations/Reservations

| Organization Results                                                              |               |          |                |                  |                         |                                            |          |        |
|-----------------------------------------------------------------------------------|---------------|----------|----------------|------------------|-------------------------|--------------------------------------------|----------|--------|
| Organization Name                                                                 | Org Id        | Туре     | Effective Date | Established Date | Termination Date        | Termination Reason                         | Charter  | Class  |
| $\mathbb{Q}$ central City wholesale heating and cooling supply, inc.              | 133075        | С        | 11/9/1990      |                  | <mark>10/10/1997</mark> | Revoked (Failure to File<br>Annual Report) | Domestic | Profit |
| CENTRAL HEATING & AIR CONDITIONING                                                | 385664        | SP       | 3/1/1990       |                  |                         |                                            | Domestic |        |
| Q CENTRAL HEATING AND AIR CONDITIONING LLC                                        | 203956        | LLC      | 10/31/2001     |                  | 10/10/2003              | Revoked (Failure to File<br>Annual Report) | Domestic | Profit |
| Q CENTRAL HEATING AND COOLING                                                     | 395091        | SP       | 1/1/2006       |                  |                         |                                            | Domestic |        |
| Q CENTRAL HEATING AND COOLING INC.                                                | 203907        | С        | 10/29/2001     |                  |                         |                                            | Domestic | Profit |
| CENTRAL HEATING, INC.                                                             | 44889         | С        | 10/31/1974     |                  | <mark>6/30/1976</mark>  | Dissolution by Court<br>Order              | Domestic | Profit |
| ${\mathbb Q}$ Central West Virginia Heating & Cooling, Inc.                       | 135239        | С        | 4/25/1991      |                  | 11/1/2011               | Revoked (Failure to File<br>Annual Report) | Domestic | Profit |
| Q SHROYERS CENTRAL HEATING & AIR COND. LLC                                        | 232616        | LLC      | 1/3/2005       |                  | 11/1/2011               | Revoked (Failure to File<br>Annual Report) | Domestic | Profit |
| Organization Name                                                                 | Org Id        | Org Type | Effective Date | Established Date | Termination Date        | Termination Reason                         | Charter  | Class  |
| View search results by: Org Name   DBA   Name Change   Registrations/Reservations | + Back To Top |          |                |                  |                         |                                            |          |        |
|                                                                                   |               | DBA Resu | lts            |                  |                         |                                            |          |        |
|                                                                                   |               |          |                |                  |                         |                                            |          |        |

Your WV SOS page will look like this below:

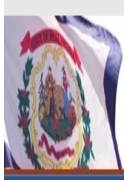

# West Virginia Secretary of State Mac Warner

#### West Virginia Secretary of State — Online Data Services

Administrative Law Business & Licensing Elections Miscellaneous

# **Business Organization Detail**

## Back to Corporations Search

NOTICE: The West Virginia Secretary of State's Office makes every reasonable effort to ensure the accuracy of information. However, we make no representation or warranty as to the correctness or completeness of the information. If information is missing from this page, it is not in the The West Virginia Secretary of State's database.

## CENTRAL HEATING AND COOLING

|                      | Organization Information |                  |             |          |       |          |                  |                    |  |  |
|----------------------|--------------------------|------------------|-------------|----------|-------|----------|------------------|--------------------|--|--|
| Org Type             | Effective Date           | Established Date | Filing Date | Charter  | Class | Sec Type | Termination Date | Termination Reason |  |  |
| SP   Sole Proprietor | 1/1/2006                 |                  |             | Domestic |       |          |                  |                    |  |  |

#### + Back To Top

|                    | Organization | n Information      |               |
|--------------------|--------------|--------------------|---------------|
| Business Purpose   |              | Capital Stock      |               |
| Charter County     |              | Control Number     |               |
| Charter State      | W            | Excess Acres       |               |
| At Will Term       |              | Member Managed     |               |
| At Will Term Years |              | Par Value          |               |
| Authorized Shares  |              | Young Entrepreneur | Not Specified |
|                    |              |                    |               |

#### ✤ Back To Top

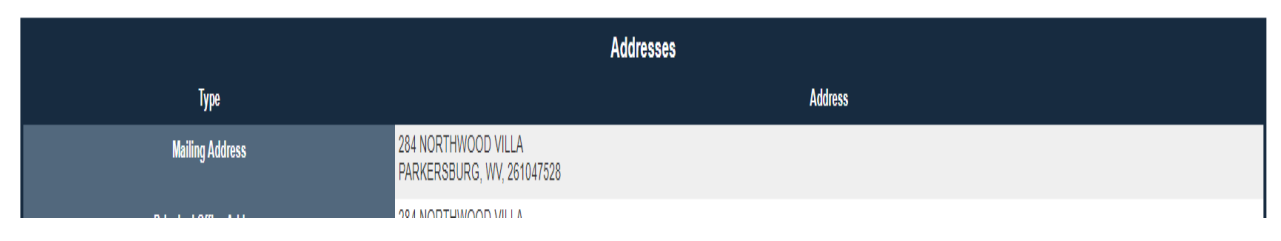

**WV Purchasing Division's Debarred List** – Go to <u>https://www.state.wv.us/admin/purchase/</u> for the main WV Purchasing Division Purchasing Page. From there, click on the button for Debarred &

Business and Licensing

🏠 Home | 🔓 Login | 🚔 Print

Suspended Vendors list. Print these pages off & make sure that your vendor that you are using is not on this list.

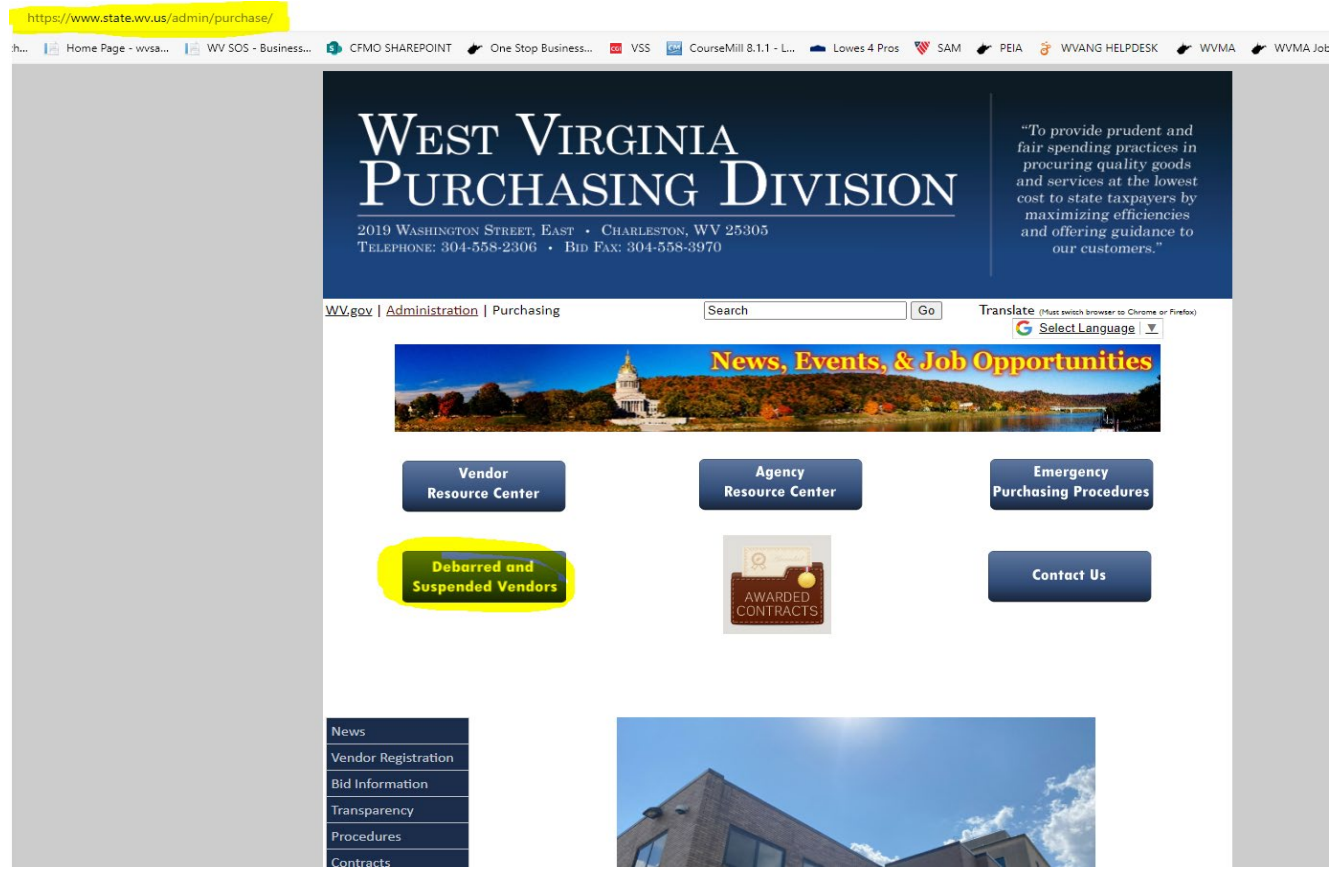

Your printed list will look like this:

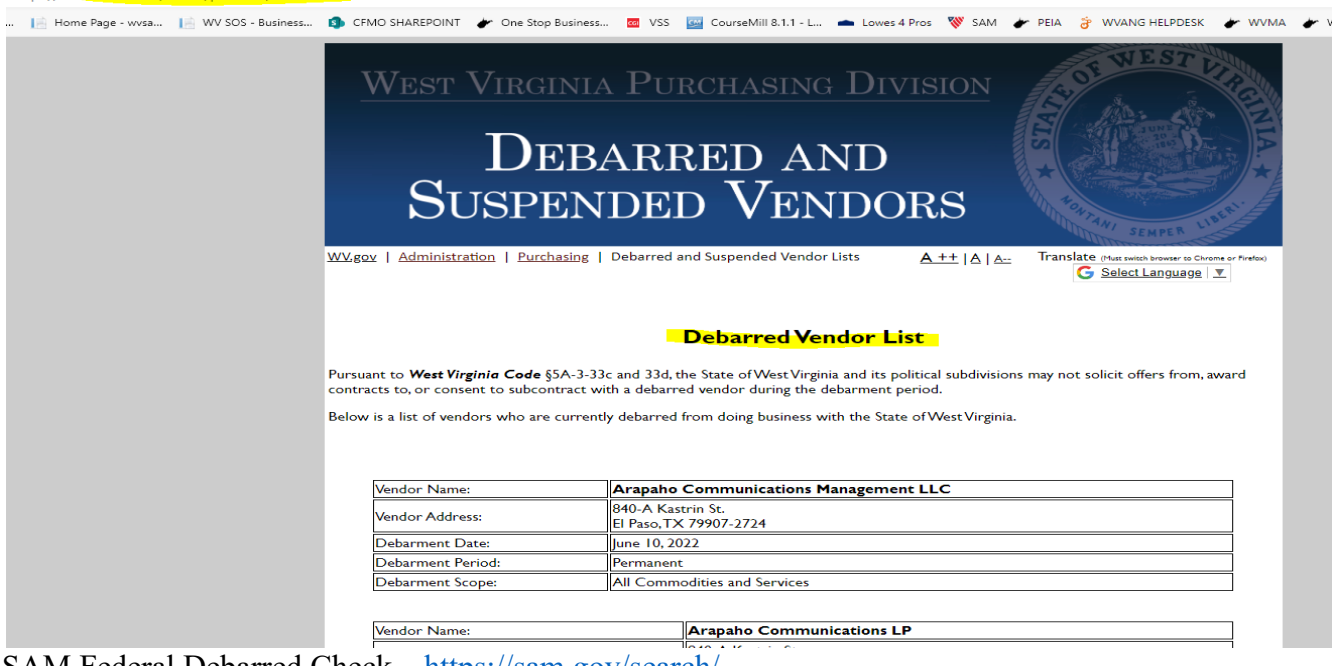

SAM Federal Debarred Check – https://sam.gov/search/

If you don't have an account, you should set one up. The search function works much better if you have an account with them.

After logged in, go to Search, Entity Information, then change "All Words" to "Any Words" & type the name of your vendor (or at least part of their name) & hit enter.

This should bring up a screen like this one below:

| Important Reps and Certs Update Show Det<br>Mar 1, 2024                                                                       | tails                                                                                                    |                                                                                                    |                                                                                                    | ×                                                     | See All                                                                                                    | Alerts    |
|----------------------------------------------------------------------------------------------------|----------------------------------------------------------------------------------------------------|----------------------------------------------------------------------------------------------------|----------------------------------------------------------------------------------------------------|-------------------------------------------------------|----------------------------------------------------------------------------------------------------|-----------|
| Entity Validation Processing Show Details<br>Mar 19, 2024                                                                     |                                                                                                    |                                                                                                    |                                                                                                    | ×                                                     |                                                                                                    |           |
| SAM.GOV*                                                                                                    |                                                                                                    |                                                                                                    | 🗹 Requests                                                                                                    | Notifications                                         | 8 Workspace                                                                                                    | → Sign Or |
| Home Search Data Bank Data Service                                                                                            | es Help                                                                                                    |                                                                                                    |                                                                                                    |                                                       |                                                                                                    |           |
|                                                                                                    |                                                                                                    |                                                                                                    |                                                                                                    |                                                       |                                                                                                    |           |
| Search All Words e.g. 1606N020Q0                                                                                              | 02 Q                                                                                                    |                                                                                                    | Search Res                                                                                                    | ults Saved                                            | d Searches Ac                                                                                                    | tions 🚦   |
| ANY                                                                                                    |                                                                                                    |                                                                                                    |                                                                                                    |                                                       |                                                                                                    |           |
| Select Domain                                                                                                    |                                                                                                    |                                                                                                    |                                                                                                    |                                                       | Sort by                                                                                                    |           |
| Entity Information                                                                                                    | + Showing 1 - 25 of 33,4                                                                                                    | 85 results                                                                                                    |                                                                                                    |                                                       | Relevance                                                                                                    | •         |
|                                                                                                    |                                                                                                    |                                                                                                    |                                                                                                    |                                                       |                                                                                                    |           |
|                                                                                                    | Central Heating &                                                                                                    | \ir Conditioning, Ir                                                                                                    | nc. • ID Assigned                                                                                                    |                                                       | Entity                                                                                                    |           |
| All Entity Information                                                                                                    | Central Heating & J<br>Unique Entity ID                                                                                                    | Air Conditioning, Ir<br>Physical A                                                                                                    | nc. • ID Assigned<br>Address                                                                                                    | A                                                     | Entity<br>ssigned Date                                                                                                    |           |
| All Entity Information                                                                                                    | Central Heating & J<br>Unique Entity ID<br>N4EQTKXSLU16                                                                                                    | Air Conditioning, Ir<br>Physical A<br>3575 McC                                                                                                    | nc. • ID Assigned<br>Address<br>Call PI, Atlanta, GA 30340 USA                                                                                                    | A                                                     | Entity<br>ssigned Date<br>lar 15, 2022                                                                                                    |           |
| All Entity Information<br>Entities                                                                                            | Central Heating & J<br>Unique Entity ID<br>N4EQTKXSLU16<br>CENTRAL HEATING                                                                                           | Air Conditioning, Ir<br>Physical /<br>3575 McC                                                                                                    | nc. • ID Assigned<br>Address<br>Call PI, Atlanta, GA 30340 USA                                                                                                    | A                                                     | Entity<br>ssigned Date<br>lar 15, 2022                                                                                                    |           |
| All Entity Information<br>Entities<br>Disaster Response Registry                                                              | Central Heating & J<br>Unique Entity ID<br>N4EQTKXSLU16<br>CENTRAL HEATING<br>Unique Entity ID                                                                       | Air Conditioning, Ir<br>Physical /<br>3575 McC<br>, COOLING, PLUMB<br>CAGE Code                                                                       | nc. • ID Assigned<br>Address<br>Call PI, Atlanta, GA 30340 USA<br>HING & ELECTRICAL, INC. • Active Registration<br>Physical Address                                                                                                    | A<br>M<br>E                                           | Entity<br>ssigned Date<br>lar 15, 2022<br>Entity<br>xpiration Date                                                                                                  |           |
| All Entity Information<br>Entities<br>Disaster Response Registry<br>Responsibility / Qualification                            | Central Heating & J<br>Unique Entity ID<br>N4EQTRXSLU16<br>CENTRAL HEATING<br>Unique Entity ID<br>LCNHVVYDFHT3                                                       | Air Conditioning, Ir<br>Physical /<br>3575 MCC<br>, COOLING, PLUMB<br>CAGE Code<br>92BV5                                                              | nc.   ID Assigned Address Call PI, Atlanta, GA 30340 USA UNG & ELECTRICAL, INC.  Physical Address 1650 MT HIGHWAY 35, KALISPELL, MT 5990 USA                                                                                                    | A<br>M<br>E<br>S                                      | Entity<br>ssigned Date<br>lar 15, 2022<br>Entity<br>xpiration Date<br>ep 6, 2024                                                                                    |           |
| All Entity Information<br>Entities<br>Disaster Response Registry<br>Responsibility / Qualification                            | Central Heating & J<br>Unique Entity ID<br>N4EQTKX5LU16<br>CENTRAL HEATING<br>Unique Entity ID<br>LCNHWYDFHT3                                                        | Air Conditioning, Ir<br>Physical /<br>3575 McC<br>, COOLING, PLUMB<br>CAGE Code<br>92BV5                                                              | nc.   IC Assigned Address Call PI, Atlanta, GA 30340 USA IING & ELECTRICAL, INC.  Physical Address IsSo MT HIGHWAY 35, KALISPELL, MT S9901 USA                                                                                                    | A<br>M<br>E<br>S<br>S<br>P<br>A                       | Entity<br>ssigned Date<br>lar 15, 2022<br>Entity<br>xpiration Date<br>ep 6, 2024<br>urpose of Registration                                                          |           |
| All Entity Information<br>Entities<br>Disaster Response Registry<br>Responsibility / Qualification<br>Exclusions              | Central Heating & J<br>Unique Entity ID<br>N4EQTXXSLUIG<br>CENTRAL HEATING<br>Unique Entity ID<br>LCNHVVYDFHT3                                                       | Air Conditioning, Ir<br>Physical /<br>3575 McC<br>, COOLING, PLUMB<br>CAGE Code<br>92BV5<br>& COOLING INC •                                           | nc. • ID Assigned<br>Address<br>Call PI, Atlanta, GA 30340 USA<br>ING & ELECTRICAL, INC. • Active Registration<br>Physical Address<br>1650 MT HICHWW 35,<br>KALISPELL, MT 59901 USA<br>Active Registration                                                                              | A M<br>E E<br>S<br>P<br>A                             | Entity<br>ssigned Date<br>lar 15, 2022<br>Entity<br>xpiration Date<br>ep 6, 2024<br>urpose of Registration<br>II Awards<br>Entity                                   |           |
| All Entity Information<br>Entities<br>Disaster Response Registry<br>Responsibility / Qualification<br>Exclusions              | Central Heating & J<br>Unique Entity ID<br>MEQTKXSLUIG<br>CENTRAL HEATING<br>Unique Entity ID<br>CENTRAL HEATING<br>Unique Entity ID                                 | Air Conditioning, Ir<br>Physical /<br>3575 McC<br>, COOLING, PLUMB<br>CAGE Code<br>928V5<br>& COOLING INC •<br>CAGE Code                              | nc. • ID Assigned<br>Address<br>Call PL, Atlanta, GA 30340 USA<br>HING & ELECTRICAL, INC. • Active Registration<br>Physical Address<br>ISGO MT HICHWW 35,<br>KALISPELL, MT 59901 USA<br>Active Registration<br>Physical Address                                                         | A M<br>E S<br>P A                                     | Entity<br>ssigned Date<br>lar 15, 2022<br>Entity<br>wpiration Date<br>ep 6, 2024<br>urpose of Registration<br>II Awards<br>Entity<br>xpiration Date                 |           |
| All Entity Information<br>Entities<br>Disaster Response Registry<br>Responsibility / Qualification<br>Exclusions<br>Filter By | Central Heating & J<br>Unique Entity ID<br>MEQTKXSLU16<br>CENTRAL HEATING<br>Unique Entity ID<br>PZ9RVLZM1XL8                                                        | Air Conditioning, Ir<br>Physical /<br>3575 McC<br>, COOLING, PLUMB<br>CAGE Code<br>928V5<br>& COOLING INC •<br>CAGE Code<br>1U9Y9                     | nc. • ID Assigned<br>Address<br>Call PI, Atlanta, GA 30340 USA<br>HING & ELECTRICAL, INC. • Active Registration<br>Physical Address<br>ISGO MT HICHWAY 35,<br>KALISPELL, MT 59901 USA<br>Active Registration<br>Physical Address<br>ISBS S COLLEGE ST,<br>MOUNTAIN HOME, AT 72653       | A M<br>M<br>E S<br>S<br>P<br>A<br>E<br>D              | Entity ssigned Date lar 15, 2022 Entity xpiration Date ep 6, 2024 urpose of Registration It Awards Entity xpiration Date ec 10, 2024                                |           |
| All Entity Information<br>Entities<br>Disaster Response Registry<br>Responsibility / Qualification<br>Exclusions<br>Filter By | Central Heating & J<br>Unique Entity ID<br>NAEQTKXSLU16<br>CENTRAL HEATING<br>Unique Entity ID<br>LCNHVYDFHT3<br>CENTRAL HEATING<br>Unique Entity ID<br>P29RVLZM1XL8 | Air Conditioning, Ir<br>Physical /<br>3575 McC<br>, COOLING, PLUMB<br>CAGE Code<br>928V5<br>& COOLING INC •<br>CAGE Code<br>1U9Y9                     | nc. • ID Assigned<br>Address<br>Call PI, Atlanta, GA 30340 USA<br>ING & ELECTRICAL, INC. • Active Registration<br>Physical Address<br>ISGO MT HICHWAY 35,<br>KALISPELL, MT 59901 USA<br>Active Registration<br>Physical Address<br>ISBS S COLLEGE ST,<br>MOUNTAN HOME, AR 72653<br>USA  | A M M E S S P A A L D D A A A A A A A A A A A A A A A | Entity ssigned Date lar 15, 2022 Entity xpiration Date ep 6, 2024 urpose of Registration lawards Entity xpiration Date ec 10, 2024 urpose of Registration II Awards |           |
| All Entity Information Entities Disaster Response Registry Responsibility / Qualification Exclusions Filter By Keyword Search | Central Heating & J<br>Unique Entity ID<br>Unique Entity ID<br>Unique Entity ID<br>LCNHVVYDFHT3<br>CENTRAL HEATING<br>Unique Entity ID<br>P29RVLZM1XL8               | Air Conditioning, Ir<br>Physical /<br>3575 McC<br>, COOLING, PLUMB<br>CAGE Code<br>928V5<br>& COOLING INC •<br>CAGE Code<br>109V9<br>EATING & PLUMBIN | nc. • ID Assigned<br>Address<br>call PI, Atlanta, GA 30340 USA<br>HING & ELECTRICAL, INC. • Active Registration<br>Physical Address<br>1650 MT HICHWW 35,<br>KALISPELL, MT 59901 USA<br>Active Registration<br>Physical Address<br>1985 S COLLEGE ST,<br>MOUNTAN HOME, AR 772633<br>USA | A M M<br>E S S<br>P A<br>E D<br>D<br>P A              | Entity ssigned Date lar 15, 2022 Entity spiration Date ep 6, 2024 urpose of Registration Il Awards Entity urpose of Registration Il Awards                          |           |

When you have found the one you are looking for, click on the BLUE LETTERING of the Vendor name & it will take you to the next page. The next page will take you to something that will show you if they are active or not. If they are active, it will give you an expiration date. If your vendor does not show up, it is ok, just print out the search. This shows that they are **not** in default with SAM.

|                                                                                               |                     |                                                                                              | Entity Information |
|-----------------------------------------------------------------------------------------------|---------------------|----------------------------------------------------------------------------------------------|--------------------|
| <b>CENTRAL HE</b>                                                                             | ATING & COO         | OLING INC • Active Registration                                                              |                    |
| Unique Entity ID<br>PZ9RVLZM1XL8                                                              | CAGE/NCAGE<br>1U9Y9 |                                                                                              | Expiration Date    |
| Physical Address<br>1585 S College ST<br>Mountain Home, Arkansas<br>72653-5432, United States |                     | Mailing Address<br>1585 S College ST<br>Mountain Home, Arkansas<br>72653-9678, United States |                    |
| Purpose of Registration All Awards                                                            |                     |                                                                                              |                    |
| Version                                                                                       |                     |                                                                                              |                    |
| Current Record                                                                                | -                   |                                                                                              |                    |
|                                                                                               |                     |                                                                                              |                    |

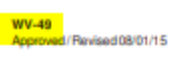

State of West Virginia Purchasing Division

# **VERBAL BID QUOTATION SUMMARY**

| Delivery | y Requirements:      |             | Quotes        | Received By: |               |        |               |       |
|----------|----------------------|-------------|---------------|--------------|---------------|--------|---------------|-------|
| Vendor   | :                    |             | 1.            |              | 2.            |        | 3.            |       |
| Teleph   | one Number:          |             |               |              |               |        |               |       |
| Person   | Providing Verbal Bi  | d:          |               |              |               |        |               |       |
| Shippin  | g Date:              |             |               |              |               |        |               |       |
| Terms:   | :                    |             |               |              |               |        |               |       |
| Date of  | Bid Response:        |             |               |              |               |        |               |       |
| Item     | Quantity             | Description | Unit<br>Price | Amount       | Unit<br>Price | Amount | Unit<br>Price | Amour |
|          |                      |             |               |              |               |        |               |       |
|          |                      |             |               |              |               |        |               |       |
|          |                      |             |               |              |               |        |               |       |
|          |                      |             |               |              |               |        |               |       |
|          |                      |             |               |              |               |        |               |       |
|          |                      |             |               |              |               |        |               |       |
|          |                      |             |               |              |               |        |               |       |
|          |                      |             |               |              |               |        |               |       |
|          |                      |             |               |              |               |        |               |       |
| OTAL:    |                      |             |               |              |               |        |               |       |
|          |                      |             |               |              |               |        |               |       |
| leason   | for Award (No Bids F | leason):    |               |              |               |        |               |       |
|          |                      |             |               |              |               |        |               |       |
|          |                      |             |               |              |               |        |               |       |

Any Form with a # like WV-49 can be found on the WV Purchasing Division Page under Forms.